## How to Access The Cold River Radio Show! Streaming LIVE Online

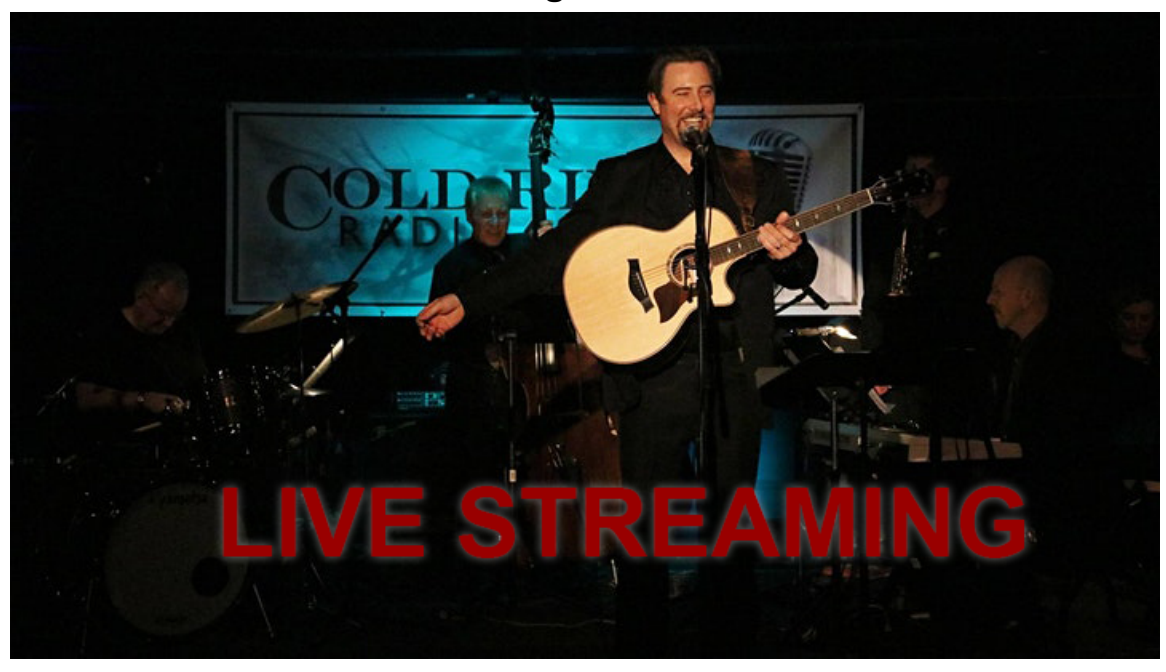

After you <u>purchase your tickets for the show online</u>, you will receive an email (sent to the email you used to purchase your tickets) confirming your purchase.

Follow the directions below to access the Live Stream.

 Go to your email inbox and open the email you have received from Eventbrite <<u>noreply@order.eventbrite.com</u>> Order Confirmation for LIVE STREAMING of The Cold River Radio Show. Click on the orange "View the event" button.

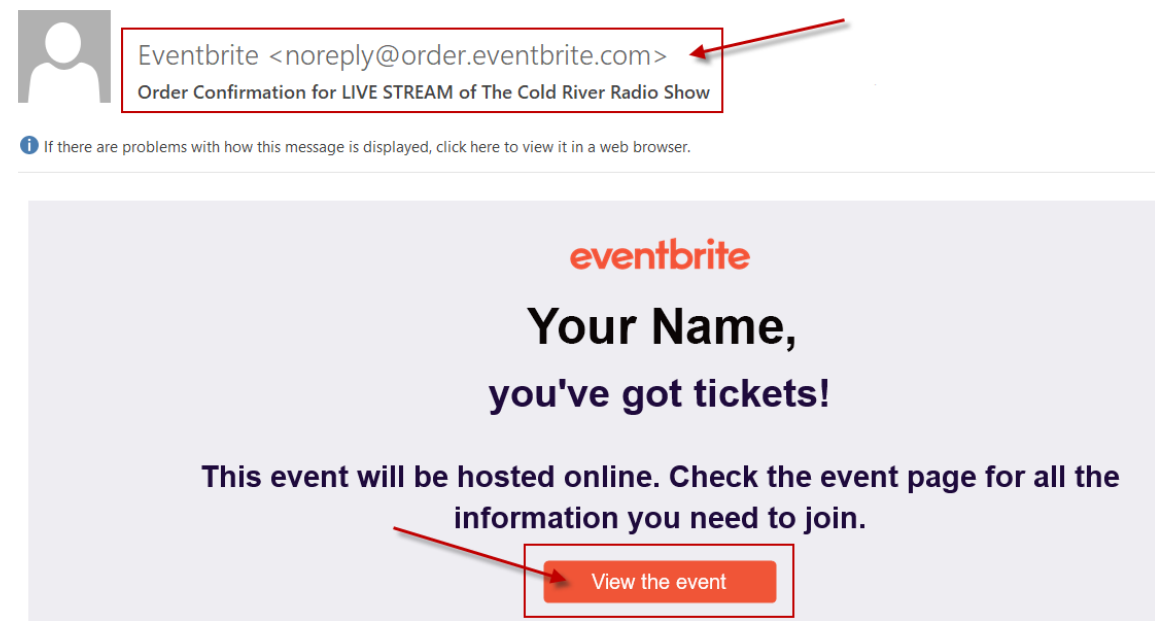

- View event datails 2 View event datails 2 View event datails 2 Organized by Aspect Productions New England LLC Total Sign in vich the account you used to register for this event, or purchase a ticket to attend. Sign in or create acount Sign in or create acount Sign in
- 2. On this page, scroll down and click on the "Sign in or create account" button.

3. You will be taken to the **eventbrite** page. Click on "Email me a login link" (Note: You do not need an eventbrite account to view the live stream but you can sign if you have an account to see the event.)

eventbrite

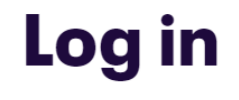

|              | Email address         |
|--------------|-----------------------|
| $\backslash$ | Password              |
| $\backslash$ | login                 |
|              |                       |
|              | Email me a login link |

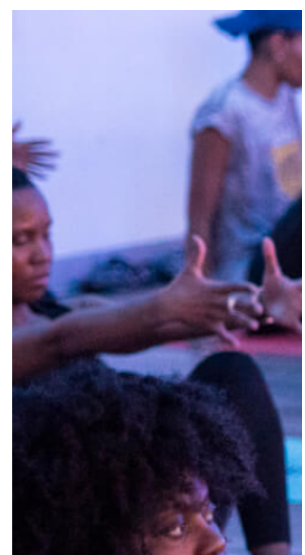

4. In this pop-up window, type in the email address that you used when purchasing your tickets. Then click on the "Send login link".

|                                                                                           | × |
|-------------------------------------------------------------------------------------------|---|
| Where should we send your<br>login link?                                                  |   |
| For your security, the link expires in 2 hours.  Email address Type in your email address |   |
| Send login link                                                                           |   |
| Back to Log In                                                                            |   |

5. This pop-up window will appear. Click on the "Take me to my email" button.

×

| Check your email to log in                                 |
|------------------------------------------------------------|
| Your email address appears here                            |
| We sent your login link to Your email address appears here |
| • For your security, the link expires in 2 hours           |
| Take me to my email                                        |
| Go to Log In                                               |

 Check your email for an email from eventbrite <<u>contact@eventbrite.com</u>> Subject: Here's your login link. Click on the orange "Log in" button.

| Eventbrite <contact@eventbrite.com><br/>to me ▼</contact@eventbrite.com> |                      |                                                          |
|--------------------------------------------------------------------------|----------------------|----------------------------------------------------------|
|                                                                          |                      | eventbrite                                               |
|                                                                          | Hello,               | Your Name Here                                           |
|                                                                          | Follow t             | his link to log in to your account.                      |
| Fo                                                                       | r your security, thi | is link can only be used once and expires after 2 hours. |

7. You will see this **eventbrite** page. Click on the "Tickets" button on the top right next to your email address.

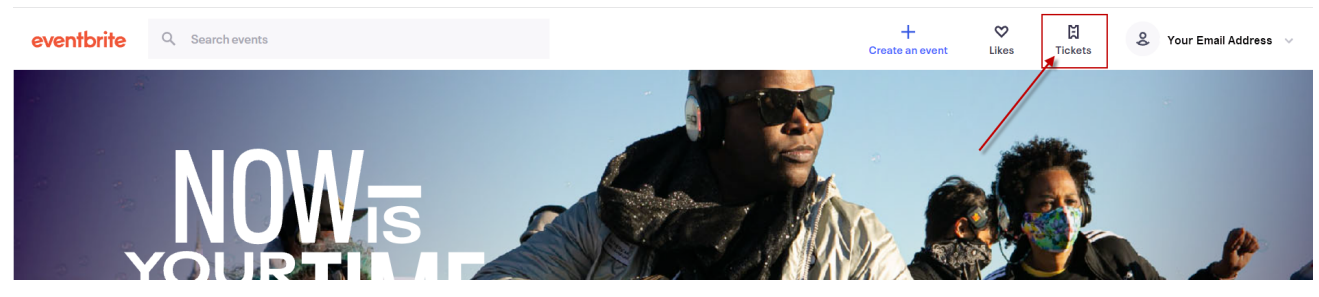

8. On this page, click on the "Go to online event page link" located under the Live Streaming of The Cold River Radio Show 2022 Season Premiere! Text

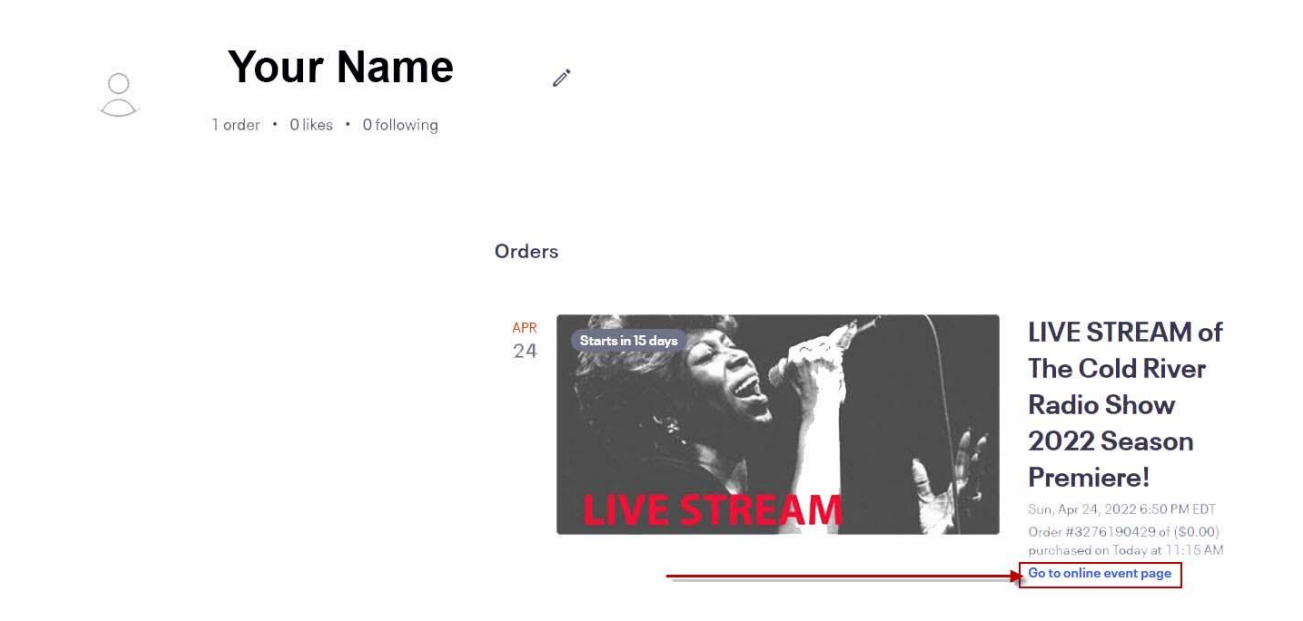

## Close up view of link

Sun, Apr 24, 2022 6:50 PM EDT Order purchased on Today at 11:15 AM Go to online event page 9. Scroll Down until you see the orange "Join Now" button. Click on the "Join Now" button to view the Live Stream.

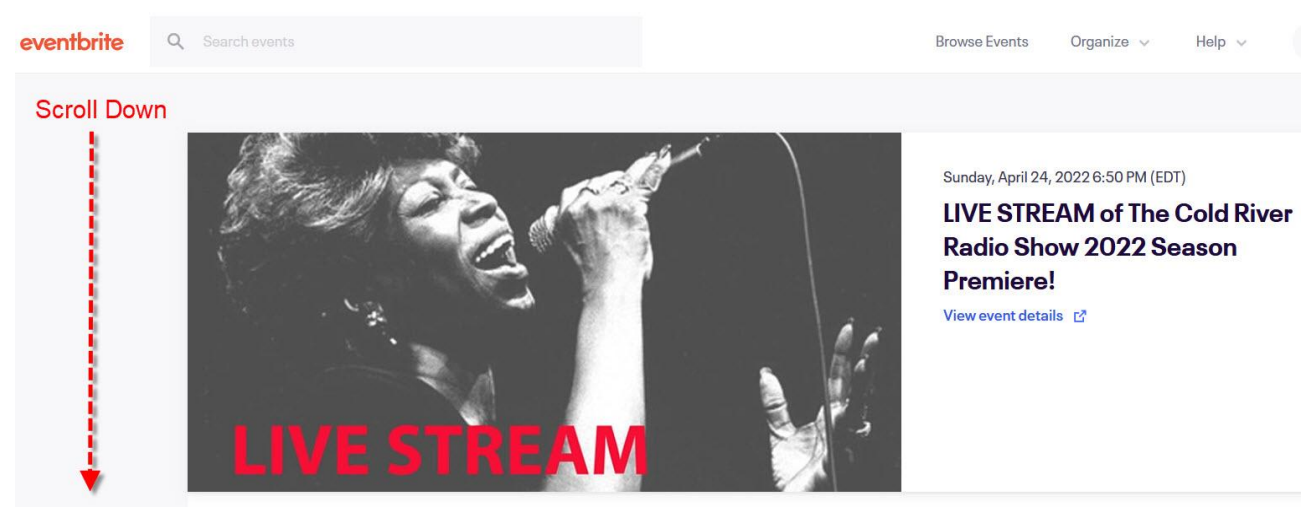

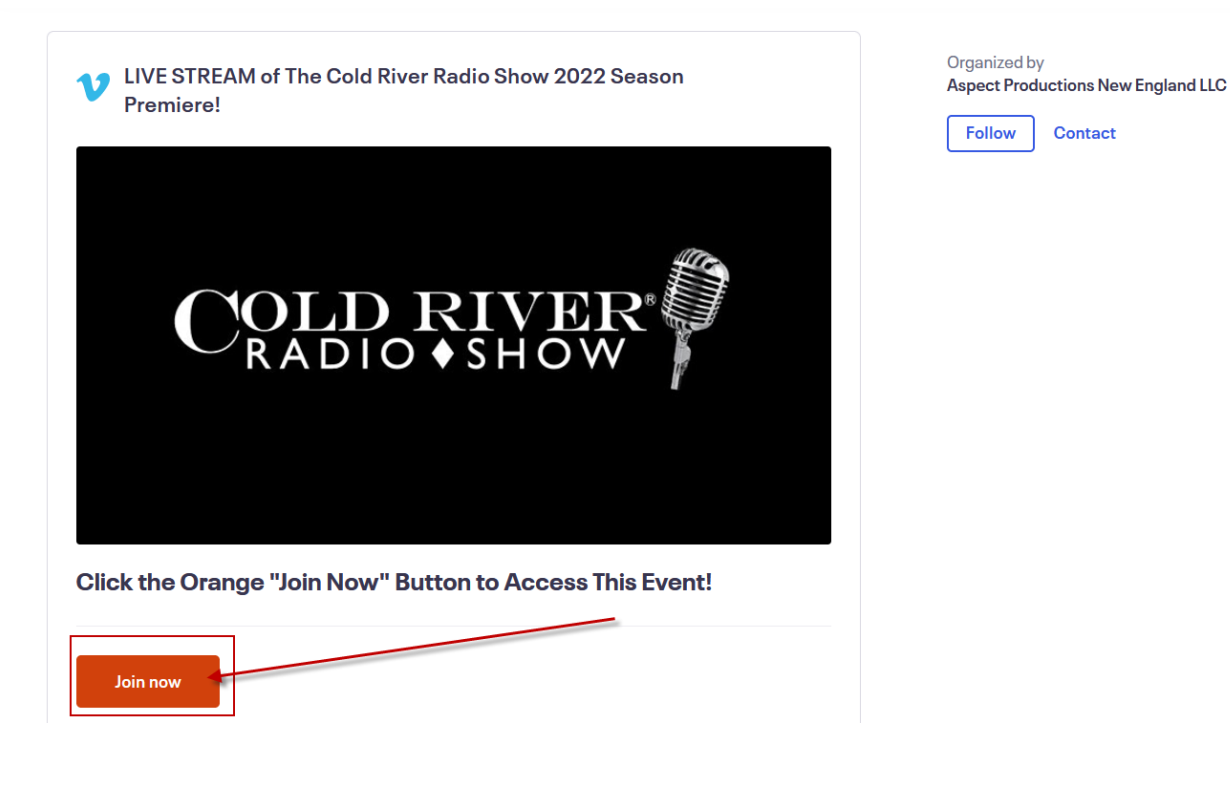

10. This is where you will view the streaming of the Cold River Radio Show. **ENJOY!** 

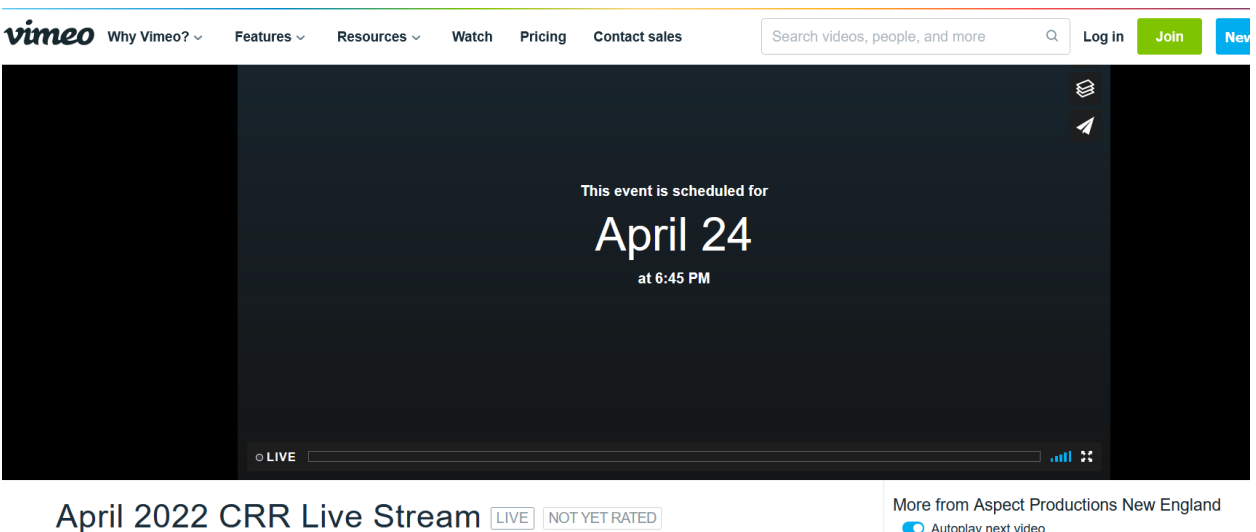

This event is scheduled for April 24 at 6:45 PM  $\mid$  More

A spect Productions New England PREMUM + Follow

Autoplay next video

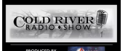

August 2014 Set 2... Aspect Productions New England